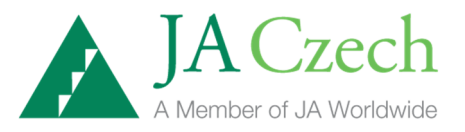

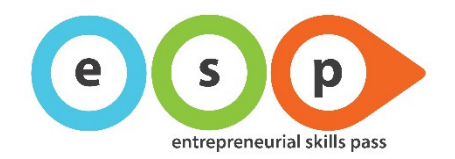

## INSTRUKCE PRO PRÁCI S APLIKACÍ SEBEHODNOCENÍ PROJEKTU CERTIFIKÁT ESP

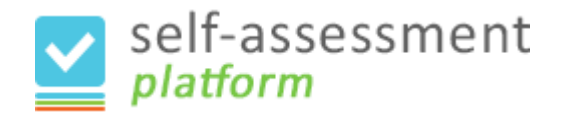

Aplikaci naleznete na této adrese: <u>http://self.entrepreneurialskillspass.eu/cs/</u> Termín pro vyplnění prvního sebehodnotícího dotazníku: 5. 12. 2014!

## Postupujte dle následujících instrukcí:

- 1. Zvolte záložku ZAREGISTROVAT SE, vyplňte registrační formulář a kliknutím na tlačítko VYTVOŘIT ÚČET jej odešlete.
  - U políček Země, Město a Název školy vybíráte z přednastaveného seznamu. Pokud byste v seznamu svou školu nenašli, informujte nás ihned emailem na adrese <u>marketa@jaczech.cz</u>.
- 2. Do své emailové schránky obdržíte zprávu, prostřednictvím které svou registraci musíte potvrdit kliknutím na odkaz ve zprávě.
  - Pokud zprávu krátce po odeslání registračního formuláře ve své přijaté poště nenajdete, zkontrolujte prosím spam / nevyžádanou poštu. V některých případech je tato zpráva doručena tam.
- 3. Po potvrzení registrace se dostanete na stránku, kde si nastavíte své heslo. Stejné heslo budete potřebovat i pro další dotazníky.
- 4. Váš účet musí být schválen administrátorem. Jakmile bude účet schválen, obdržíte další emailovou zprávu. Poté se můžete do systému přihlásit a vyplnit první sebehodnotící dotazník.
- 5. Zvolte záložku PŘIHLÁSIT SE a vyberte záložku MŮJ PROFIL. Zvolte dotazník 1 a vyplňte jej.
  - Vyplněný dotazník můžete odeslat pouze jednou. Pokud ale potřebujete vyplňování přerušit, můžete dotazník uložit jako rozpracovaný a vrátit se k němu později.

V případě jakýchkoli problémů či dotazů se, prosím, obraťte na koordinátorku projektu: Markéta Javorská, <u>marketa@jaczech.cz</u>, tel.: 602 290 761.